## POSTUP AKTUALIZACE FIRMWARE V MODULU SNÍMÁNÍ VÁHY A TEPLOTY

Pro systém APIW ... Úlová váha

4.2.2024

Milan Svrček https://mi-lan.cz

## ÚVOD

Tento postup je použitelný pouze pro modul pro měření váhy a teploty, ve kterém je nainstalován firmware verze nižší než 3.0.0. Aktualizace firmware od verze 3.0.0 se provádí automaticky prostřednictvím mobilní aplikace.

Aktuální verzi firmware zjistíte v mobilní aplikaci na stránce Konfigurace úlové váhy. Číslo verze je uvedeno na prvním řádku informačního okna Verze firmware.

## POSTUP AKTUALIZACE

- 1. Modul senzoru úlové váhy musí být zapnutý v konfiguračním režimu. Po připojení napájení je nutné podržet konfigurační tlačítko. Jakmile se zrychlí blikání signalizační LED, tlačítko je nutné uvolnit.
- 2. Soubor s novým firmware stáhněte do mobilního telefonu (notebooku) pomocí následujícího odkazu: <u>https://mi-lan.cz/apiw/firmware/apiwc/firmware\_c\_300.bin</u>
- Modul senzorů úlové váhy (v konfiguračním režimu) vytvořil Wi-Fi přístupový bod s názvem Honey\_NET. Vaše zařízení připojte k tomuto přístupovému bodu. Možná se zobrazí chybové hlášení, že tento Wi-Fi přístupový bod neposkytuje připojení k internetu. Potvrďte, že s tím souhlasíte.
- 4. Do internetového prohlížeče zadejte následující odkaz: http://192.168.66.200/update
- 5. Zobrazí se následující webová stránka:

| 🔁 ElegantOTA            |
|-------------------------|
| ♥ Firmware ○ Filesystem |
| Vybrat soubor Nevybrán  |
| 6106589 - ESP8266       |

- 6. Klikněte na tlačítko "Vybrat soubor" a vyberte soubor, který jste stáhli a uložili v bodu 2.
- Proběhne aktualizace firmware a po jeho dokončení se zobrazí informace o proběhlé aktualizaci.
  V případě úspěšné aktualizace se zobrazí následující informace:

| € ElegantOTA      | A    |
|-------------------|------|
| 6106589 - ESP8266 | 100% |

## ZÁVĚR

Po dokončení aktualizace se modul senzorů automaticky restartuje. V modulu bude po restartování nainstalován firmware verze 3.0.0

Tento postup aktualizace už pro novou verzi firmware nebude fungovat.

Nový postup:

- Mobilní aplikace kontroluje dostupnost nové verze. Pokud nová verze existuje, aplikace stáhne aktualizační soubor do úložiště zařízení.
- Na stránce "Konfigurace úlové váhy" se u položky Aktualizace firmware zobrazí informace o dostupnosti firmware novějšího než právě nainstalovaného.
- Kliknutím na tlačítko "Aktualizovat" se provede aktualizace firmware. Mobilní aplikace bude zobrazovat průběh a výsledek aktualizace.